# Инструкция по устранению ошибки «cover open» у мобильных принтеров Sewoo

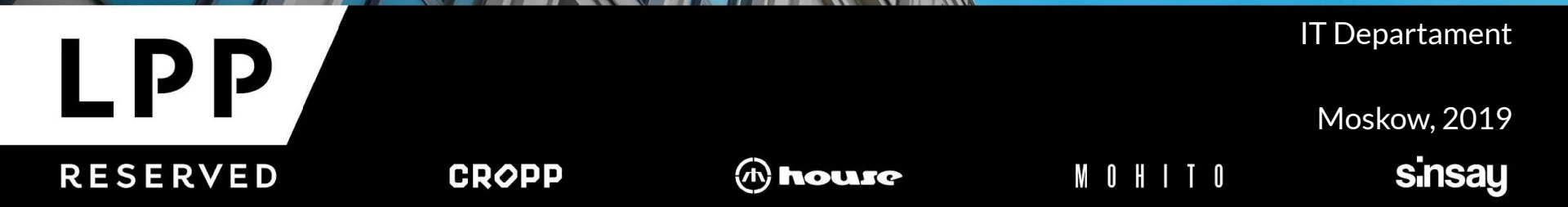

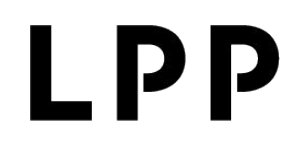

#### Предварительная диагностика:

Убедитесь, что крышка принтера плотно прилегает к корпусу, в месте закрытия отсутствует бумага и иные посторонние предметы.

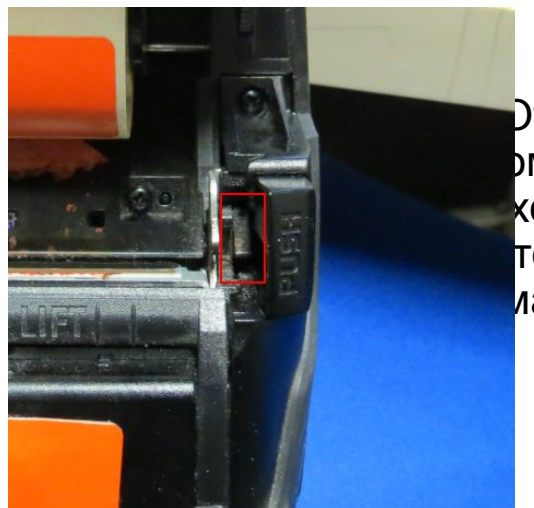

Откройте крышку. Осмотрите область обведенную красным ом. Если пластмассовая платка присутствует, ее кодимо демонтировать качанием ее влево и вправо тер необходимо перевернуть для избежания попадания ианной детали внутрь корпуса).

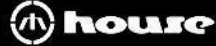

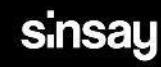

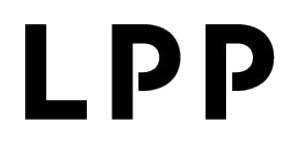

## Прошивка принтера Sewoo:

1. Необходимо подсоединить принтер Sewoo к компьютеру при помощи провода USB – mini USB.

2. На ПК должны быть перекинуты Файлы из папки «Y: IT :Sewoo\Прошивка и шрифты». (работники аутсорса могут обратиться в IT отдел 2100 и данные файлы будут загружены на ПК в магазине).

| FW_DOWN.exe                            | 07.04.2016 17:46 | Приложение      | 248 KE      |
|----------------------------------------|------------------|-----------------|-------------|
| FW_DOWN_ADTECH.exe                     | 09.01.2018 16:43 | Приложение      | 488 KE      |
| FWDownload.LOG                         | 22.09.2019 16:59 | Файл "LOG"      | 6 КБ        |
| LK-P12_Font_All_v1.5.bin               | 04.09.2018 10:50 | Файл "BIN"      | 3 951 KB    |
| LK-P12_V2.17_CPCL_PJT_LPP.bin          | 28.08.2018 13:40 | Файл "BIN"      | 512 KG      |
| S LKPosPrinter.dll                     | 09.01.2018 16:43 | Расширение при  | 48 KE       |
| Przygotowanie drukarki dla Kazachstanu | 05.09.2018 11:27 | Текстовый докум | <u>1 КБ</u> |

#### 3. Запускаем файл « fw down.exe».

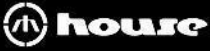

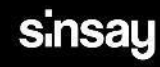

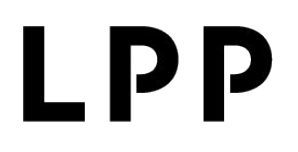

4. Выбираем модель нашего принтера в открывшемся окне программы «Choose model: LK-P12».

| Dro      | aram     | Download         |
|----------|----------|------------------|
| D        | ownload  | Printer F/W      |
|          |          | Boot-code        |
| FILE OPE | N EXIT   | Ext' Font        |
| Model :  | LK-P12 🔻 | Font 1           |
| Port :   | USB 🔻    | Wi-Fi Module F/W |
|          |          |                  |

5. Нажимаем «File Open».

RESERVED

6. В появившемся окне выбираем файл «LK-P12\_V2.17\_CPCL\_PJT\_LPP.bin»

CROPP

7. Далее нажимаем «Printer F/W» и наблюдаем за процессом загрузки. Ожидаем, пока принтер выключится и нажимаем «ОК».

(h) house

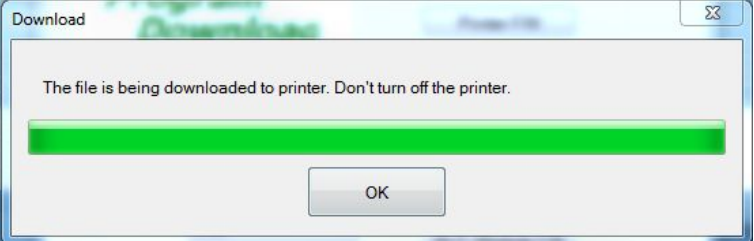

MOHITO

sinsay

8. Включаем принтер. При включении версия прошивки должна быть «2.17». Так же может появиться ошибка «cover open», на которую внимания не обращаем.

- 9. В программе Нажимаем «File Open».
- 10. В появившемся окне выбираем файл «LK-P12 Font All v1.5.bin»
- 11. Далее нажимаем «Ext Font» и наблюдаем за процессом загрузки. Ожидаем, пока принтер выключится и нажимаем «ОК».
- 12. Закрываем « fw\_down.exe» и запускаем «fw down adtech.exe», и перед нами открывается представленное ниже окно:

13. Включаем принтер. Нажимаем на "Initial". загрузки на дисплее принтера должна надпись «"are you sure?"». Выбираем кнопки «вверх». На принтере «successful». Нажимаем 1 раз ожидаем выключения

| Program   |         | Download       |  |
|-----------|---------|----------------|--|
| D         | ownload | Printer F/W    |  |
| FILE OPEI | N EXIT  | INITIAL        |  |
| Madal     | LK-P12  |                |  |
| Model :   |         |                |  |
| Port :    | USB     | Download Arial |  |

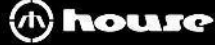

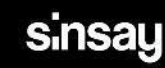

14. Включаем принтер. Нажимаем «download Arial». Ожидаем около двух минут (во время загрузки принтер будет издавать звуковые сигналы).

15. Выключаем принтер и включаем его. Принтер готов к использованию.

16. Для проверки нужно подключить принтер к смартфону и распечатать несколько ценников.

## Возможные проблемы:

1.В процессе прошивки принтер может выдавать ошибку «cover open». В таком случае нужно открыть крышку и закрыть её и продолжить установку.

2. При появлении ошибки «Out of stock» нужно поправить бумагу или открыть крышку и закрыть её.

3. Если в процессе прошивки на экране принтера появились иероглифы, прошивку нужно начать сначала.

При возникновении вопросов позвоните в ІТ отдел, добавочный номер 2100.

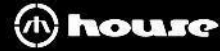

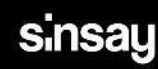

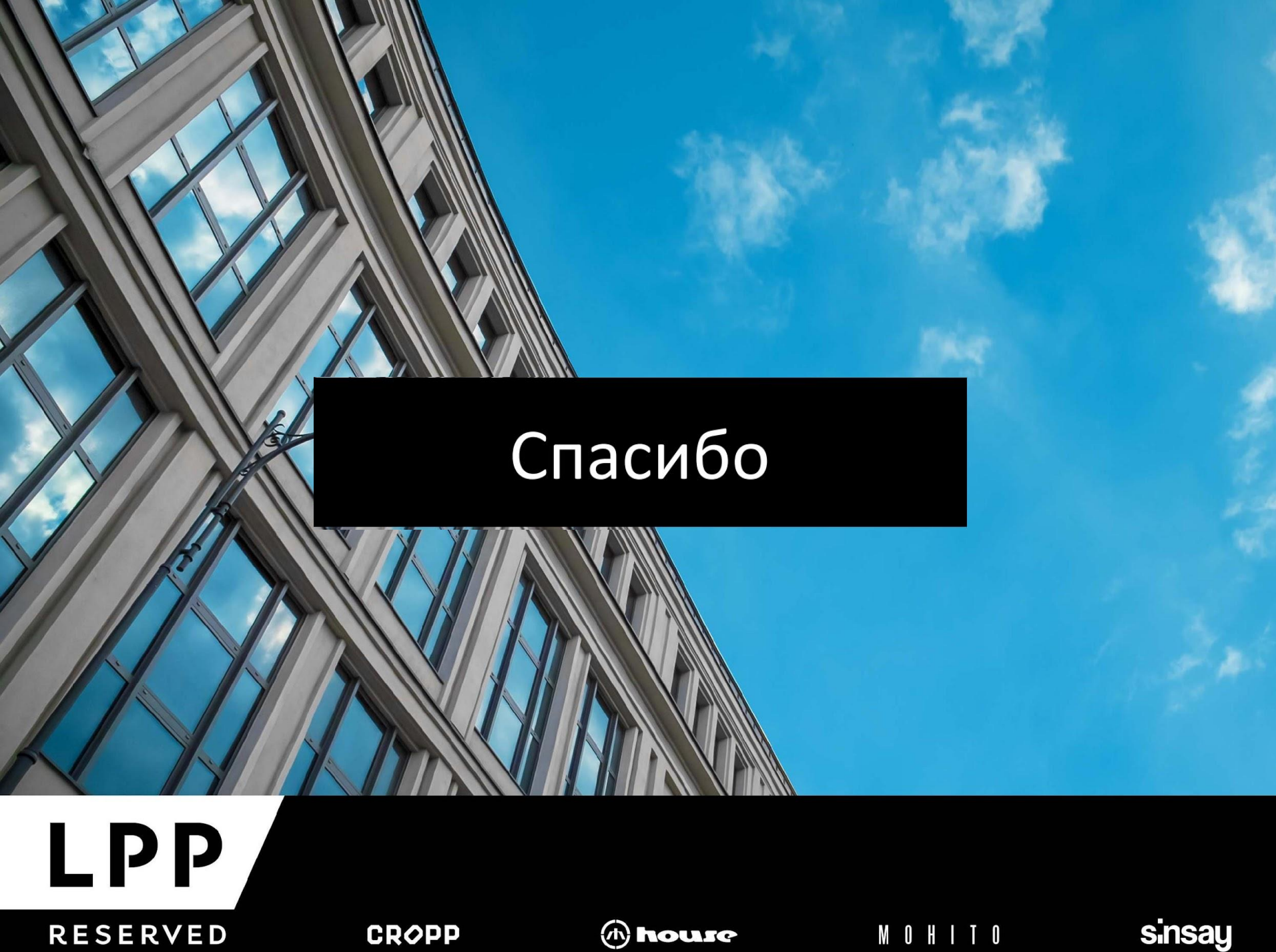

CROPP

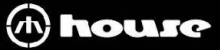

M O H I T O